# 🛞 nutrislice

# Placing an Order

The Nutrislice ordering app makes it easy to skip lines and ensure you and/or your children eat exactly what you'd like. Simply place an order then pick up food from the cafeteria!

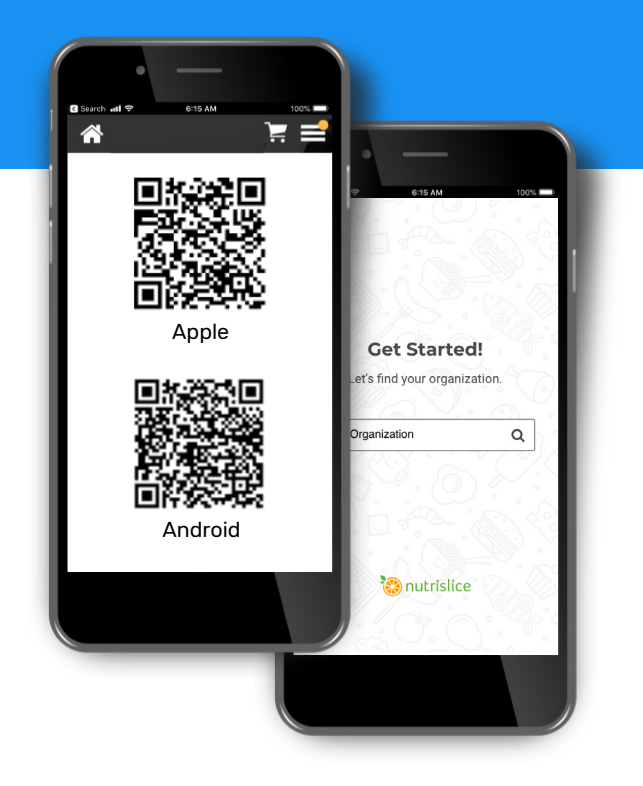

## 1. Download the App

Or go to lookup.nutrislice.com on a browser.

## 2. Search for your district

The system will return results after you enter the first four characters of your district name.

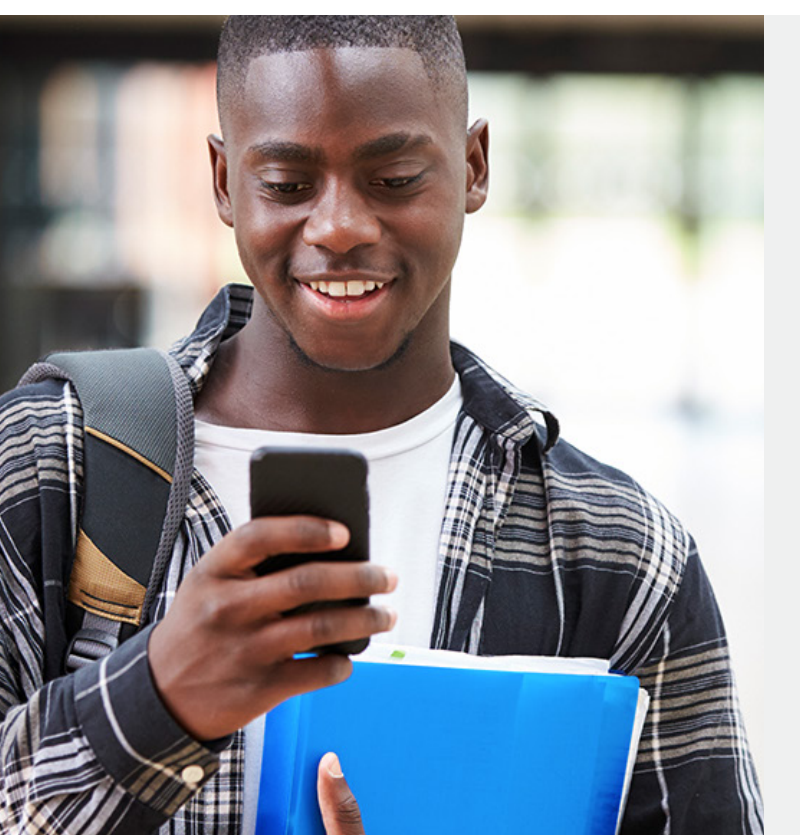

# **3. Select your location**

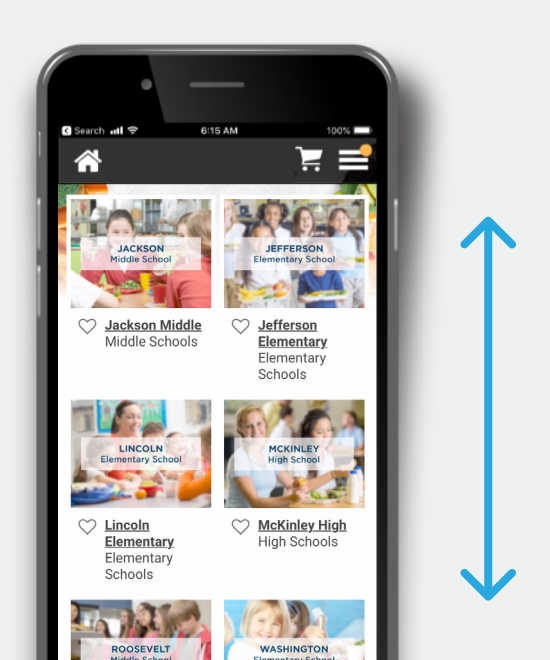

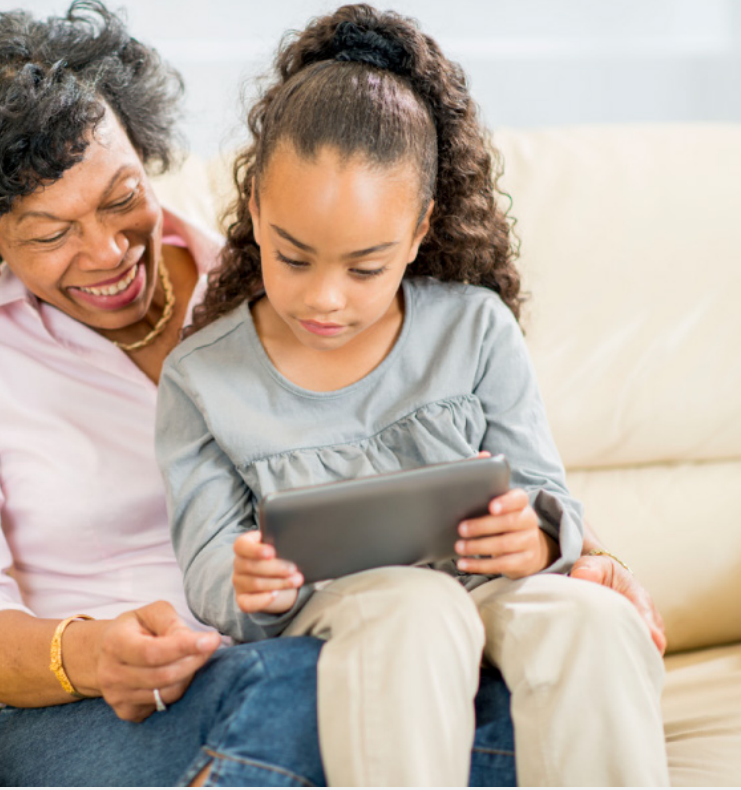

| 2 | 5. VIEW & |
|---|-----------|
| - | to you    |
|   |           |

# 4. Select your menu

BREAKFAST LUNCH DINNER

# 5. View & add items to your cart

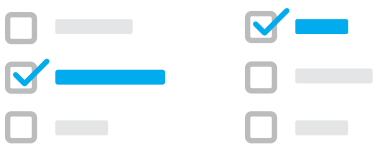

|                                                                                                    |                                      |                         | 🍁 @ 😗                                                              |
|----------------------------------------------------------------------------------------------------|--------------------------------------|-------------------------|--------------------------------------------------------------------|
| neckout                                                                                                 |                                      |                         |                                                                    |
| Order Summary                                                                                           |                                      | Payment Options         |                                                                    |
| the in this and a fact                                                                                  |                                      | 💿 💶 Pay wit             | n ID                                                               |
| lobby Smith - 43567890                                                                                  | + Add a profile                      | 🔿 💲 Pay at p            | ickup                                                              |
| onday, August 12, 2019                                                                                  |                                      | Your Infe:              | Susan Smith<br>local.local@nutrislice.com<br>123-456-7890          |
| rab a Stack                                                                                             |                                      | Order Type:             | Pickup                                                             |
| ielect Lunch Period *                                                                                   | •                                    | Location:               | McKinley High<br>295 Interlocken Boulevard,<br>Broomfield, CO, USA |
| Made-To-Order Sandwich Bar<br>6 inch, Whole Grain, Smoked Turkey, American, L<br>Pickles, Honey Mustard | s3.00 🛱                              | This sits is ownered by | Submit Order                                                       |
| 880                                                                                                    |                                      | 20                      | Terms of Service apply.                                            |
| dnesday, August 14, 2019                                                                                |                                      | Transacti               | on & Refund Policy Information                                     |
|                                                                                                    |                                      |                         |                                                                    |
| ust & Stuff                                                                                             |                                      |                         |                                                                    |
| ust & Stuff<br>Select Lunch Period *                                                                    | •                                    |                         |                                                                    |
| ust & Stuff<br>elect Lunch Period * • • •<br>• • • • • • • • • • • • • • • •                            | \$3.00                               |                         |                                                                    |
| ust & Stuff<br>Belect Lunch Period *                                                                    | S3.00 B<br>Combined Subtotal: \$6.00 |                         |                                                                    |

#### 6. Review your cart

If you do not already have an account, you will be prompted to create one after clicking the cart.

 Parents are able to create unique profiles for each child.

#### 7. Review your order

Ordering for someone else? Parents can indicate who the order is for during checkout.

#### 8. Place your order!

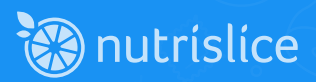